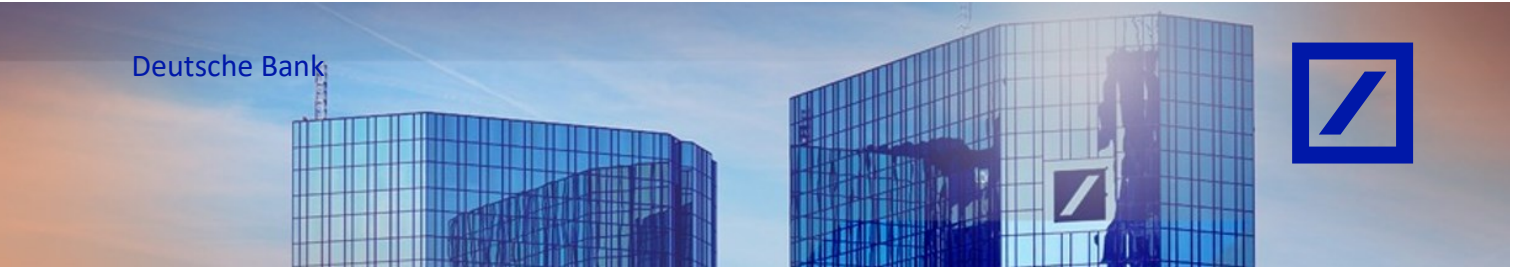

## Titel: - Deutsche Bank Gruppe - So setzen Sie Ihre SAP Anmeldedaten zurück

- Rufen Sie über den folgenden Link - <u>supplier.ariba.com</u> - das SAP Business Network Lieferantenportal auf und geben Sie Ihren **Benutzernamen** ein.

## Wenn Sie auf Kennwort vergessen klicken

| SAP Business Network -                                                         |                                                                                                    |
|--------------------------------------------------------------------------------|----------------------------------------------------------------------------------------------------|
|                                                                                |                                                                                                    |
| Lieferantenanmeldung                                                           |                                                                                                    |
| dammalia ainti mananana                                                        |                                                                                                    |
| Weiter                                                                         | $\frac{1}{1} \frac{1}{1} \frac{1}$ |
| Benutzernamen vergessen                                                        | and the second second s                                                                                                    |
| Neu bei SAP Business Network?<br>Jetzt registrieren oder Weitere Informationen |                                                                                                    |

Klicken Sie nun auf Kennwort vergessen.

|                      | () Hite                                                        |
|----------------------|----------------------------------------------------------------|
|                      |                                                                |
|                      |                                                                |
| SAP Business Network | ✓ domestic-de⊜ecenture.com Kenneot                             |
| Kontoanmeldung       |                                                                |
|                      | A WIND DAY<br>Convect Wargenet                                 |
|                      |                                                                |
|                      | Neu beim SAP-<br>Transallen neutzwerk?<br>Wetere informationes |

Geben Sie die registrierte E-Mail-ID ein und klicken Sie auf **Einreichen**.

| AP Business Network ~                                                                                 | ٦ |
|----------------------------------------------------------------------------------------------------|---|
|                                                                                                    |   |
|                                                                                                    |   |
|                                                                                                    |   |
| Kennwort zurücksetzen                                                                                 |   |
| Geben Sie die E-Mail-Adresse ein, die Sie zur Registrierung bei SAP Business Network verwendet haben. |   |
| E-Mail-Adresse                                                                                        |   |
|                                                                                                    |   |
| Emelow Abbrechen                                                                                      |   |
|                                                                                                    |   |

SAP Business Network sendet eine E-Mail mit allen **Benutzer-IDs**, die für die registrierte E-Mail-Adresse erstellt wurden.

- Um das Passwort für die zugehörige Benutzer-ID zurückzusetzen, klicken Sie bitte auf den Link (**Hier Klicken**) hinter der entsprechenden Benutzer- ID .

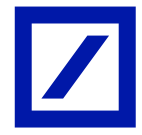

| SAP Business Network                                                                                                    |  |  |  |  |
|----------------------------------------------------------------------------------------------------|--|--|--|--|
| Ariba - Informationen zum Zurücksetzen des Passworts                                                                                                    |  |  |  |  |
|                                                                                                    |  |  |  |  |
| Hallo                                                                                                    |  |  |  |  |
| Wählen Sie das Konto aus, für das Sie das Passwort zurücksetzen möchten, und klicken Sie auf den entsprechenden<br>Link, um das Passwort zurückzusetzen.                                                                 |  |  |  |  |
| Benutzer-ID Passwort zurücksetzen                                                                                                    |  |  |  |  |
| Test1234@db.com Hier klicken                                                                                                    |  |  |  |  |
| Hier klicken                                                                                                    |  |  |  |  |
| Wichtig: Die Verknüpfung läuft in 24 Stunden ab.                                                                                                    |  |  |  |  |
| * Wenn bei dem Versuch, das Passwort dieses Benutzers unter Verwendung der angegebenen E-Mail-Adresse<br>zurückzusetzen, ein Fehler aufgetreten ist, setzen Sie das Passwort unter Verwendung dieser Benutzer-ID zurück. |  |  |  |  |
| Mit freundlichen Grüßen                                                                                                    |  |  |  |  |
| SAP-Business-Network-Team                                                                                                    |  |  |  |  |
| Wenn Sie in Zukunft keine weiteren Benachrichtigungen erhalten möchten, aktualisieren Sie die E-Mail-Adresse                                                                                                    |  |  |  |  |
| für Ihr Konto oder besprechen Sie dies mit dem SAP Business Network-Kontoadministrator Ihres Unternehmens.<br>SAP-Business-Network-Vertraulichkeitserklärung   Nutzungsbedingungen   Help Center                         |  |  |  |  |

- Geben Sie ein neues Passwort im Fenster **Passwort zurücksetzen** ein, bestätigen Sie das neu eingegebene Passwort und klicken Sie abschließend auf **Einreichen**.

| SAP Dusiness Network -      | Ũ  |
|-----------------------------|----|
|                             |    |
|                             |    |
|                             |    |
|                             |    |
| Passwort zurücksetzen       |    |
| Benutzername                |    |
| and an extended of the same |    |
| Neues Passwort              |    |
| ۲                           | 11 |
| Bestätigen Sie Ihr Passwort |    |
|                             |    |
|                             |    |
|                             |    |
| Elimethen Poorechen         |    |
|                             |    |
|                             |    |
|                             |    |

- Sie erhalten eine Bestätigungs-E-Mail an die registrierte E-Mail-ID, dass das Kennwort für die ausgewählte Benutzer-ID zurückgesetzt wurde.

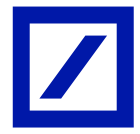

## Wenn Sie auf Benutzernamen klicken

- Rufen Sie über den folgenden Link - <u>supplier.ariba.com</u> - das SAP Business Network Lieferantenportal auf und klicken Sie auf Benutzernamen vergessen.

| SAP Business Network 🗸                                                        | ¤ ()                                                                                                    |
|-------------------------------------------------------------------------------|----------------------------------------------------------------------------------------------------|
|                                                                               |                                                                                                    |
| Lieferantenanmeldung                                                          | A definition and a subscription of the second second secon |
| Benutzememe                                                                   | · JUNITE CONSTRA                                                                                                    |
| Weiter<br>Denizzaria na ka gelari                                             |                                                                                                    |
| Neu bei SAP Business Network?<br>Jetzt registieren oder Weltere Informationen |                                                                                                    |

- Geben Sie auf der nächsten Seite die registrierte E-Mail-ID ein und klicken Sie auf Einreichen.

| SAP B | usiness Network v                                                                                                    | 0 |
|-------|----------------------------------------------------------------------------------------------------|---|
|       | Eigenen Benutzernamen<br>wiederherstellen<br>Geben Sie die E-Mail-Adresse ein, die Sie zur Registrierung bei SAP Business Network verwendet haben. |   |

- Eine E-Mail mit dem Benutzernamen wird empfangen.

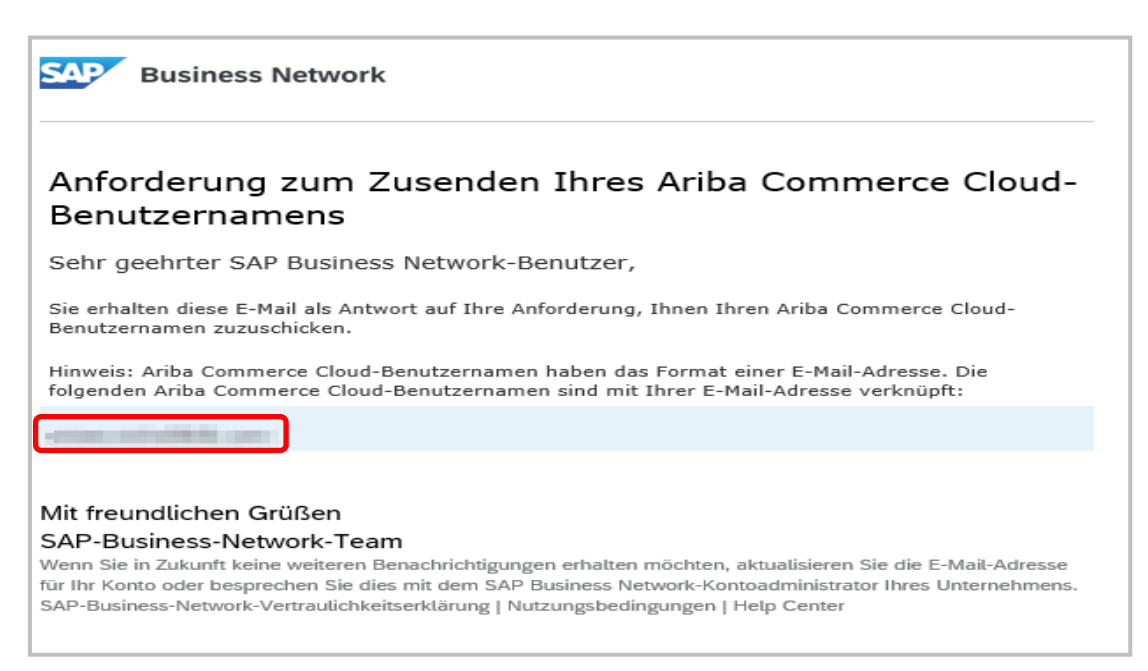